## 可靠多播協定的安裝步驟

 要使用 可靠多播協定,請利用教師機安裝目錄內的 CHANNEL.EXE 程式,變更要使 用的頻道,例如第 25 頻道到第 30 頻道,如下圖所示,選擇要使用的頻道後,點選 設定,即可變更 頻道。

|         | 使用的通訊埠/多播地址                              | 模式                                       | ^ |
|---------|------------------------------------------|------------------------------------------|---|
| 第10頻道   | 2608, 2609, 2610, 2611                   | <b>廣播</b>                                |   |
| 第11 頻道  | 2618, 2619, 2620, 2621                   | 店播 · · · · · · · · · · · · · · · · · · · |   |
| 第12頻道   | 2628, 2629, 2630, 2631                   | <b>廣播</b>                                |   |
| 第13頻道   | 1693, 1694, 1695, 1696   239.251.192.69  | 多播                                       |   |
| 第14 頻道  | 1893, 1894, 1895, 1896   239.251.193.89  | 多播                                       |   |
| 第15頻道   | 1993, 1994, 1995, 1996   239.251.194.99  | 多播                                       |   |
| 第16頻道   | 2093, 2094, 2095, 2096   239.251.195.109 | 多播                                       |   |
| 第 17 頻道 | 2193, 2194, 2195, 2196   239.251.196.119 | 多播                                       |   |
| 第18頻道   | 2293, 2294, 2295, 2296   239.251.198.129 | 多播                                       |   |
| 第 19 頻道 | 2393, 2394, 2395, 2396   239.251.200.139 | 多播                                       |   |
| 第20頻道   | 2493, 2494, 2495, 2496   239.251.204.149 | 多播                                       |   |
| 第21頻道   | 2593, 2594, 2595, 2596   239.251.208.159 | 多播                                       |   |
| 第22頻道   | 2613, 2614, 2615, 2616   239.251.212.169 | 多播                                       |   |
| 第23頻道   | 2623, 2624, 2625, 2626   239.251.216.179 | 多播                                       |   |
| 第24頻道   | 2633, 2634, 2635, 2636   239.251.220.189 | 多播                                       |   |
| 第25 頻道  | 2738, 2739, 2740, 2741   239,251,192,68  | 可靠多播(試驗性)                                |   |
| 第20 頻迫  | 2748, 2749, 2750, 2751 1 239.251.193.88  | 可昇多措(試驗性)                                |   |
| 第27 頻道  | 2758, 2759, 2760, 2761   239.251.194.98  | 可昇多措(試験性)                                |   |
| 第28 頻道  | 2768, 2769, 2770, 2771   239.251.195.108 | - 可靠多播(試験性)                              |   |
| 第29 頻道  | 2778, 2779, 2780, 2781   239.251.196.118 | 可昇多播(試驗性)                                |   |
| 第30頻道   | 2788, 2789, 2790, 2791   239.251.198.128 | 可靠多播(試驗性)                                |   |

 若出現錯誤訊息,如下圖,則表示網路設定尚未安裝可靠多播協定,請依照以下 步驟將可靠多播協定,安裝完成。

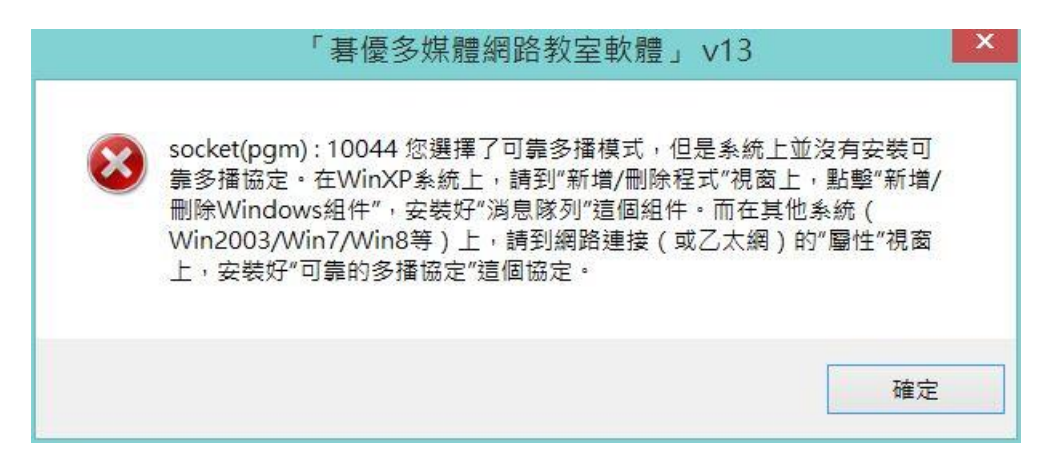

3. 開啟控制台 -> 網路和共用中心 -> 變更介面卡設定,如下圖所示

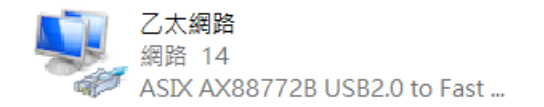

4. 請利用滑鼠移至 乙太網路 圖示,開啟滑鼠 右鍵,如下圖所示。並請按內容,繼 續下一個步驟。

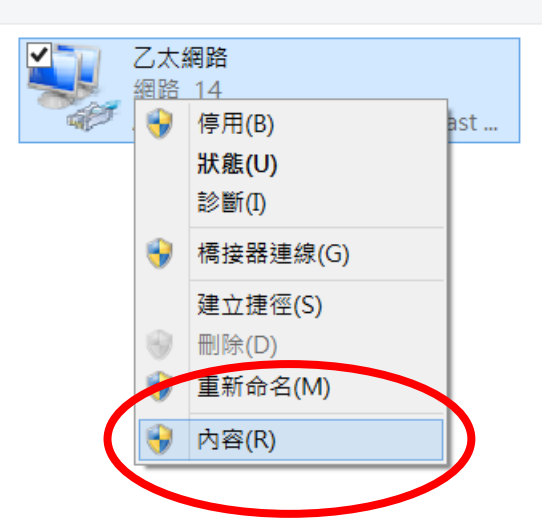

5. 點選 內容 確定之後,即可開啟 區域連線 內容,接著點選 安裝,進行下一步驟。

| <b>)</b>         |                 | 乙太網路(             | 內容                       |        |    |
|------------------|-----------------|-------------------|--------------------------|--------|----|
| 網路功能             | 共用              |                   |                          |        |    |
| 連線方式             | t.              |                   |                          |        |    |
| A 🔮              | ISIX AX88772    | B USB2.0 to Fast  | Ethernet Ac              | lapter |    |
|                  |                 |                   |                          | 設定((   | C) |
| 這個連續             | 使用下列項目          | (O):              |                          |        |    |
|                  | lient for Micro | osoft Networks    |                          |        | ^  |
| 🗹 🛄 N            | Aicrosoft Netw  | vork Monitor 3 D  | river                    |        |    |
|                  | /irtualBox Brid | laed Networking   | Driver                   |        |    |
| I I F            | ile and Printer | r Sharing for Mic | rosoft Netw              | orks   |    |
|                  | )oS 封句排程器       | 로                 |                          |        |    |
|                  | Aicrosoft Netw  | work Adapter 多丁   | "器通訊協定                   |        |    |
|                  | Aicrosoft LLDE  | ) 通訊協定驅動程:        | t an Albert Mus Alb<br>F |        |    |
|                  | ink-Laver Top   |                   | Manner I/O               | Driver | ~  |
|                  | ITIK-Lavel Top  | Ology Discovery   |                          | Driver | >  |
|                  |                 |                   |                          |        |    |
| ∌                | ē裝(N)           | 解除安裝(             | U)                       | 内容(同   | () |
| ##?#             |                 |                   |                          |        |    |
| ر جار بندر       |                 |                   | 45.0010                  |        |    |
| i<br>展<br>沈<br>に | 17 电 烟 阳 列 仔 印  | x IVIICIOSOTT 網路_ | 山町夏源。                    |        |    |
|                  |                 |                   |                          |        |    |
|                  |                 |                   |                          |        |    |
|                  |                 |                   |                          |        |    |
|                  |                 |                   |                          |        |    |
|                  |                 |                   |                          |        |    |

6. 點選安裝之後·請點選 通訊協定·如下圖所示·並請點選 新增 ·進行下一步驟。

| 選取網路功能類型                        |                                          |
|---------------------------------|------------------------------------------|
| 請按一下您要安裝的網路功能類型(C):             |                                          |
| ▲ 通訊協定                          | 選取網路功能類型                                 |
| 描述<br>在您所連線的網路上,用戶端提供了電腦與<br>權。 | 請按一下您要安裝的網路功能類型(C):<br>● 用戶端 ● 服務 ▲ 通訊協定 |
| 新增(A)                           | 描述<br>通訊協定是讓您的電腦用來與其他電腦進行通訊的語言。          |
|                                 | 新增(A) 取消                                 |

7. 請點選 Reliable Multicast Protocol 選項,並選擇 確定,進行安裝。

|                   | 選取網路通訊協定                                      | ? 🔼         |
|-------------------|-----------------------------------------------|-------------|
| <u> </u>          | 請按一下您要安裝的網路通訊協定,然後按 [確定] 。如<br>片,請按 [從磁片安裝] 。 | 果您有這個功能的安裝磁 |
| 網路通               | •<br>翻協定:                                     |             |
|                   | 靠的多點傳送通訊協定。                                   |             |
| 2                 |                                               |             |
| 「「「「「「「」」」。<br>第二 | 動程式已數位簽章。<br>訴我為什麼驅動程式簽章很重要                   | 從磁片安裝(H)    |
|                   |                                               |             |
|                   |                                               |             |

8. 安裝協定完成後,在區域連線的內容,即可出現可靠的多點傳送通訊協定。當協 定安裝完成,即可利用 CHANNEL 程式,更改所要選擇之頻道。如下一步驟。

| P 4   | SIX AX88772     | B USB2.0                                                                                                    | to Fast Ethe  | rnet Adapter    |                 |
|-------|-----------------|----------------------------------------------------------------------------------------------------|---------------|-----------------|-----------------|
|       |                 |                                                                                                    |               | 1000            | 定(C)            |
| 這個連續  | 眼使用下列項目         | (O):                                                                                                    |               |                 |                 |
|       | lient for Micro | soft Net                                                                                                    | works         |                 | ^               |
|       | licrosoft Netw  | ork Mon                                                                                                    | itor 3 Driver |                 |                 |
|       | 'irtualBox Brid | aed Netv                                                                                                    | vorking Driv  | /er             |                 |
|       | ile and Printer | Sharing                                                                                                    | for Microsof  | ft Networks     |                 |
|       | os 封包排程器        | ł                                                                                                    |               |                 |                 |
|       |                 | 通訊協定                                                                                                    |               |                 |                 |
| 0 🛶 N | licrosoft Netw  | ork Ada                                                                                                    | oter 多工器通     | 訊協定             |                 |
| 🗆 🛶 N | Aicrosoft LLDP  | 通訊協定                                                                                                    | 2驅動程式         |                 | ~               |
| <     |                 |                                                                                                    |               |                 | >               |
| ¥     | s裝(N)           | 解                                                                                                    | 除安裝(U)        | 内容              | <del>쫔(R)</del> |
| 描述    |                 |                                                                                                    |               |                 |                 |
| 司告    | 的多點傳送誦訊         | 協定・它                                                                                                    | 實作 Pragma     | atic General Mu | ulticast        |
|       |                 | T THE PARTY IN THE PARTY INTERPARTY INTERPARTY INTERPA |               |                 |                 |

9. 開啟 CHANNEL, 並選擇第 25 頻道至第 30 頻道, 並點選設定即可變更頻道。

| 選頻道     | 使用的通訊埠/多播地址                                | 模式        | ^ |
|---------|--------------------------------------------|-----------|---|
| 第10頻道   | 2608, 2609, 2610, 2611                     | <b>唐播</b> |   |
| 第11 頻道  | 2618, 2619, 2620, 2621                     | <b>廣播</b> |   |
| 第12頻道   | 2628, 2629, 2630, 2631                     | <b>廣播</b> |   |
| 第13頻道   | 1693, 1694, 1695, 1696   239.251.192.69    | 多播        |   |
| 第14 頻道  | 1893, 1894, 1895, 1896   239.251.193.89    | 多播        |   |
| 第15 頻道  | 1993, 1994, 1995, 1996   239.251.194.99    | 多播        |   |
| 第16頻道   | 2093, 2094, 2095, 2096   239.251.195.109   | 多播        |   |
| 第17 頻道  | 2193, 2194, 2195, 2196   239.251.196.119   | 多播        |   |
| 第18頻道   | 2293, 2294, 2295, 2296   239.251.198.129   | 多播        |   |
| 第 19 頻道 | 2393, 2394, 2395, 2396   239.251.200.139   | 多播        |   |
| 第20頻道   | 2493, 2494, 2495, 2496   239.251.204.149   | 多播        |   |
| 第21頻道   | 2593, 2594, 2595, 2596   239.251.208.159   | 多播        |   |
| 第22頻道   | 2613, 2614, 2615, 2616   239.251.212.169   | 多播        |   |
| 第23頻道   | 2623, 2624, 2625, 2626   239.251.216.179   | 多播        |   |
| 第24頻道   | 2633, 2634, 2635, 2636   239.251.220.189   | 多播        |   |
| 第25頻道   | 2738, 2739, 2740, 2741   239, 251, 192, 68 | 可靠多播(試驗性) |   |
| 第26頻道   | 2748, 2749, 2750, 2751   239.251.193.88    | 可靠多播(試驗性) |   |
| 第27頻道   | 2758, 2759, 2760, 2761   239.251.194.98    | 可靠多播(試驗性) |   |
| 第28頻道   | 2768, 2769, 2770, 2771   239.251.195.108   | 可靠多播(試驗性) |   |
| 第29頻道   | 2778, 2779, 2780, 2781   239.251.196.118   | 可靠多播(試驗性) |   |
| 第 30 頻道 | 2788, 2789, 2790, 2791   239.251.198.128   | 可靠多播(試驗性) |   |

10.點選 設定 之後,將出現以下提示,請依照提示,將必須重開機之電腦重開機, 即可完成變更頻道之工作。

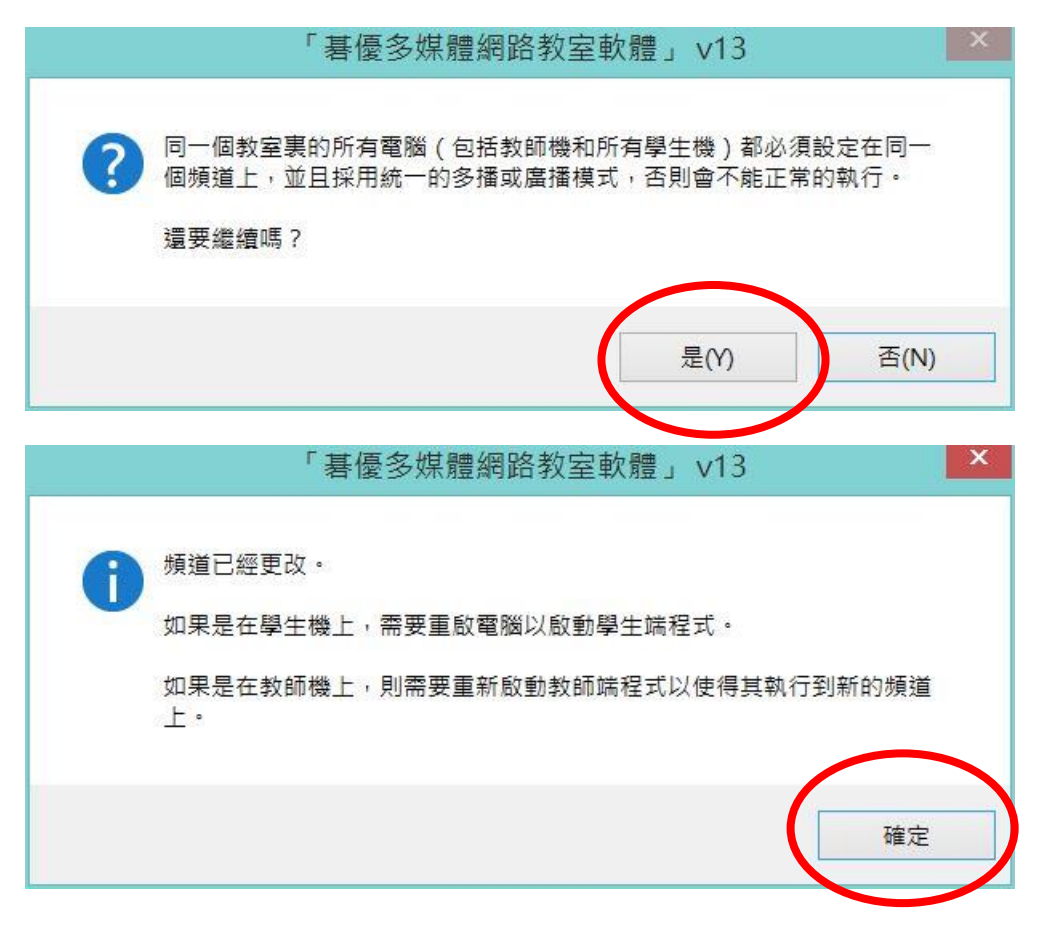

11. 完成後,可再次開啟 CHANNEL 程式,確認是否已變更完成。

| 可選頻道     | 使用的通訊埠/多播地址                                 | 模式      |          |
|----------|---------------------------------------------|---------|----------|
| 第10頻道    | 2608, 2609, 2610, 2611                      | 廣播      |          |
| 第11 頻道   | 2618, 2619, 2620, 2621                      | 廣播      |          |
| 第12頻道    | 2628, 2629, 2630, 2631                      | 廣播      |          |
| 第13頻道    | 1693, 1694, 1695, 1696   239.251.192.69     | 多播      |          |
| 第14 頻道   | 1893, 1894, 1895, 1896   239.251.193.89     | 多播      |          |
| 第15頻道    | 1993, 1994, 1995, 1996   239.251.194.99     | 多播      |          |
| 第16頻道    | 2093, 2094, 2095, 2096   239.251.195.109    | 多播      |          |
| 第17頻道    | 2193, 2194, 2195, 2196   239.251.196.119    | 多播      |          |
| 第18頻道    | 2293, 2294, 2295, 2296   239.251.198.129    | 多播      |          |
| 第19頻道    | 2393, 2394, 2395, 2396   239.251.200.139    | 多播      |          |
| 第20頻道    | 2493, 2494, 2495, 2496   239.251.204.149    | 多播      |          |
| 第21頻道    | 2593, 2594, 2595, 2596   239.251.208.159    | 多播      |          |
| 第22頻道    | 2613, 2614, 2615, 2616   239.251.212.169    | 多播      |          |
| 第23頻道    | 2623, 2624, 2625, 2626   239.251.216.179    | 多播      |          |
| 第24頻道    | 2622, 2624, 2625, 2626   220, 251, 220, 190 | 多括      |          |
| ✔ 第25 頻道 | 2738, 2739, 2740, 2741   239.251.192.68     | 可靠多播(試驗 |          |
| 第25 頻道   | 2740, 2749, 2750, 2751 (239.251.193.00      |         | <b>,</b> |
| 第27 頻道   | 2758, 2759, 2760, 2761   239.251.194.98     | 可靠多播(試驗 |          |
| 第28 頻道   | 2768, 2769, 2770, 2771   239.251.195.108    | 可靠多播(試驗 |          |
| 第29頻道    | 2778, 2779, 2780, 2781   239.251.196.118    | 可靠多播(試驗 |          |
| 第 30 頻道  | 2788, 2789, 2790, 2791   239.251.198.128    | 可靠多播(試驗 |          |